### <u>การเปลี่ยนชื่อรายงานใน Report Painter</u> <u>สาเหตุในการเปลี่ยนชื่อรา</u>ยงาน

## 1. ชื่อรายงานซ้ำกัน

- เนื่องจากในการสร้างรายงานใน Report Painter จะต้องมีการกำหนดชื่อรายงานซึ่งถ้าเรา Create รายงานเองคงไม่มีปัญหาเรื่องชื่อ Report ซ้ำกัน แต่ถ้าเรา Create รายงานโดย Copy รายงานคนอื่น หรือ Copy รายงานที่มีอยู่แล้วอาจทำให้ชื่อรายงานซ้ำกันได้และจะเกิดความสับสนในการเรียกรายงาน
 2.ชื่อรายงานไม่สอดคล้องกับเนื้อหาหรือพิมพ์ชื่อรายงานผิด
 วิธีแก้ไข(เปลี่ยนชื่อรายงาน)

|                                                                  | <u>ı</u> stem <u>H</u> elp                                              |                                     |
|------------------------------------------------------------------|-------------------------------------------------------------------------|-------------------------------------|
|                                                                  | 😢   🗅 (1) (1) (2) (2) (2) (2) (2) (2) (2) (2) (2) (2                    |                                     |
| MC-ยารายไตรมาส                                                   |                                                                         |                                     |
| <b>1:</b> () <b>1:</b> [] <b>1:</b> [] <b>1:</b> [] <b>1:</b> [] | 소 🖻 🔁 🗑 👪 🍞   🕹 🗟 🎁 Column 🔣 🗲 🕨                                        | N   P R R R R                       |
| Reports                                                          | Cost Element                                                            | Q01                                 |
| ื่≣ <mark>้ MC-ยารายไตรมาส</mark><br>≣้ MC-ยารายไตรมาส           | 62601040 ค่ายา<br>62601050 ค่าวัสดุทางการแพทย์<br>62601120 ค่าเวชเชิญฑ์ | 35,688.80<br>57,600.00<br>35,440.56 |
|                                                                  | * ค่ายาและวัสดุทางการแ                                                  | 128,729.36                          |
| Variation: Characteristics                                       | ชื่อรายงานซ้ำกัน                                                        |                                     |
| variation: Cost Center                                           |                                                                         |                                     |

# 1.เปลี่ยนชื่อรายงานตั้งแต่ตอน Create Report

| Report Painter: Create F | Report              |                |       |
|--------------------------|---------------------|----------------|-------|
| Library                  | ZC1                 |                |       |
| Report                   | ZCCA77              | MC-ยารายไตรมาส |       |
|                          |                     |                |       |
|                          |                     | 7              |       |
|                          |                     |                |       |
|                          |                     |                |       |
| Copy from                |                     |                |       |
| Report                   | ZCCA11              |                |       |
|                          |                     |                |       |
|                          |                     |                |       |
| Create 🗶                 |                     |                |       |
| ZCCA06                   | รายงานMC ยารายเดือน | DOCT0(         |       |
| ZCCA08                   | P&L ภาควิชารายเดือน | DOCTOC .       | Bu Bu |
| ZCCA09                   | P&I ภาควิชา+สัดส่วน | DOCTO(         |       |
| E 700411                 | MC record actor     |                |       |
| E ZCCATI                 | พс-ยาราย เตรมาส     | DOCTOR .       |       |

จากรูปข้างต้นเรา Create Report โดยการ Copy รายงานที่มีอยู่เดิม(ตัวอย่างคือรายงาน ZCCA11) ระบบจะ Default ชื่อรายงานเดิมที่เรา Copy ฉะนั้นควรเปลี่ยนชื่อตั้งแต่ขั้นตอนนี้

## 2. เปลี่ยนชื่อรายงาน หลังจากสร้างรายงานเสร็จแล้ว

ี - ถ้าเราเผลอลืม Copy ชื่อมาโดยลืมเปลี่ยน เราก็ยังสามารถแก้ไขได้อยู่ โดยทำตามขั้นตอน ดังนี้ 2.1 เข้าไปที่ GRR2 เลือกรายงานที่ต้องการจะเปลี่ยนชื่อ

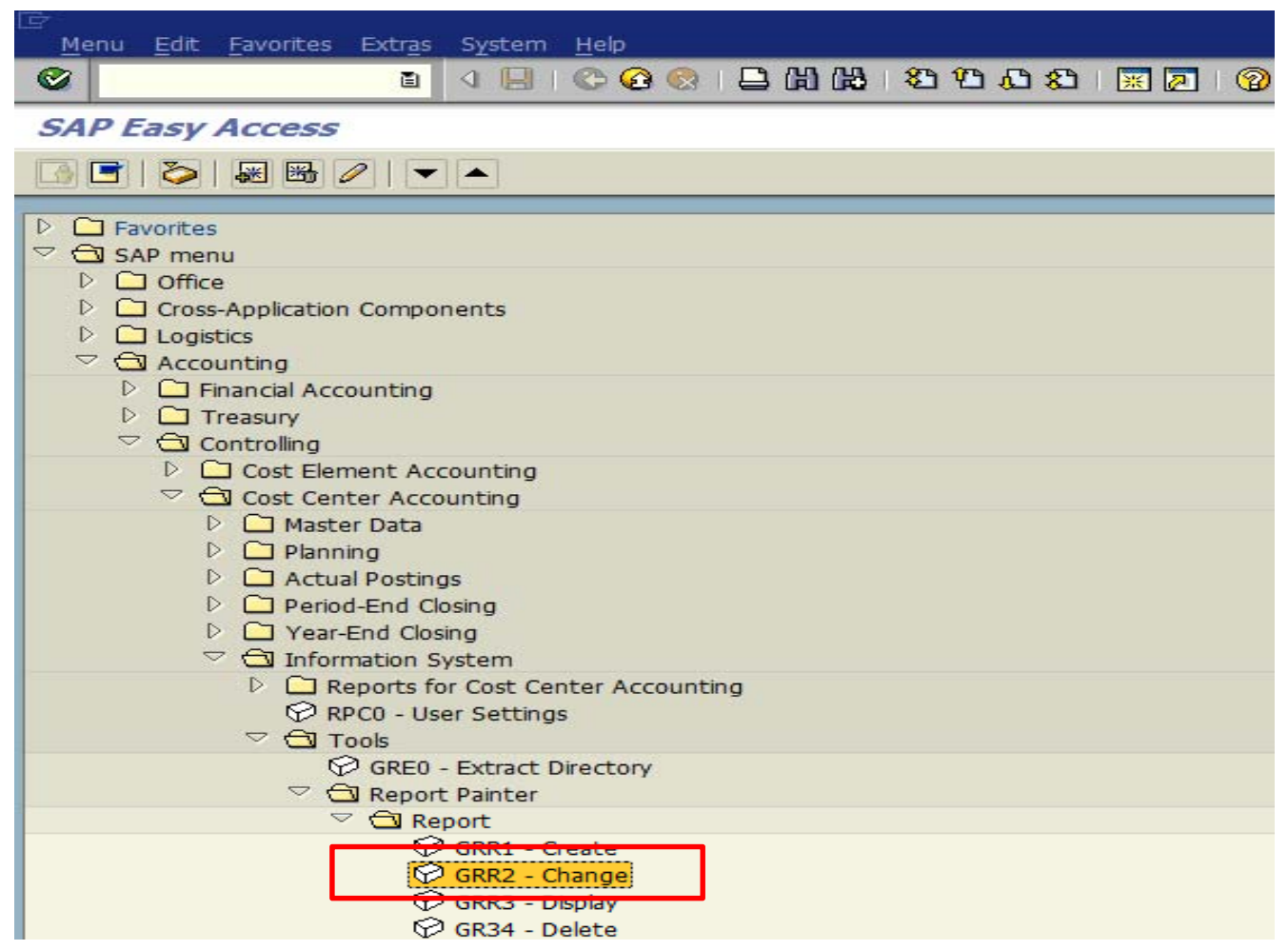

| <u>R</u> eport <u>E</u> dit <u>G</u> oto Extr <u>a</u> s <u>F</u> ormatting En <u>v</u> ironment S <u>y</u> stem <u>H</u> elp |                                                |        |                     |        |                    |  |  |
|----------------------------------------------------------------------------------------------------|------------------------------------------------|--------|---------------------|--------|--------------------|--|--|
|                                                                                                    |                                                |        |                     |        |                    |  |  |
| Report Painter: Change Report                                                                                                 |                                                |        |                     |        |                    |  |  |
|                                                                                                    |                                                |        |                     |        |                    |  |  |
| Report                                                                                                    | Description                                    | Chan   |                     |        |                    |  |  |
|                                                                                                    | Itemization for Projects                       | SAP 🔺  | Report              | ZCCA11 | MC-ยารายไตรมาส     |  |  |
| C 7UT                                                                                                    | Itemization for Cost Objects                   | SAP 💌  | Section             | 0001   | Acutal Posting     |  |  |
| 700                                                                                                    | Itemization for Sales Orders                   | SAP    | Standard layout     | SAP    |                    |  |  |
| C 7V0                                                                                                    | Node Lists Summarization Objects               | SAP    |                     |        |                    |  |  |
| C 8A0                                                                                                    | EC-PCA: Standard Reports                       | SAP    |                     |        |                    |  |  |
| 🗀 8A1                                                                                                    | EC-PCA: Standard Reports Rel. 2.1              | SAP    | Format group:       |        | 0                  |  |  |
| D 🗀 8A2                                                                                                    | EC-PCA: Standard Reports                       | DOCT0( |                     |        |                    |  |  |
| D 🗀 8A3                                                                                                    | EC-PCA: Line Item Reports                      | SAP    | Cost Element        |        | ตุลาคม             |  |  |
| D 🗀 8A4                                                                                                    | EC-PCA: Drilldown, Open Items                  | SAP    | W Succession Martin |        | 2004 2004 2004 204 |  |  |
| ▷ □ 8A5                                                                                                    | EC-PCA: Average Balance Reports                | DOCT0( | * ด่วยว             |        |                    |  |  |
| D □ 8AW                                                                                                    | Profit Center - Workplace Reports              | DOCT0( | Total Cost          |        | XXX XXX XXX XX     |  |  |
| ▷ □ 9A1                                                                                                    | Activity-Based Costing                         | BGCTAC |                     |        | 1000,000,0000,000  |  |  |
| ▷ □ 9A2                                                                                                    | Business Processes: Special Reports            | DOCT0( |                     |        |                    |  |  |
| ▶ 🖸 9P1                                                                                                    | Activity-Based Costing                         | SAP    |                     |        |                    |  |  |
| P C YFM                                                                                                    | BCS Fund Management                            |        | •                   |        |                    |  |  |
| ▷ 🖸 ZA1                                                                                                    | For Report CCA                                 | DOCT0( | •                   |        |                    |  |  |
|                                                                                                    | Cost Centers: Costing                          | DOCTO  | ·                   |        |                    |  |  |
| ZC003                                                                                                    | รายงานรายได้ค่ายา                              | DOCTO  |                     |        |                    |  |  |
| ZCAA01                                                                                                    | รายงานแยกLC,MC,CC                              | DOCTO  |                     |        |                    |  |  |
| ZCAA02                                                                                                    | รายงานงานคลังปี50                              | DOCTO  |                     |        |                    |  |  |
| E ZCAA03                                                                                                    | รายงานเชคกบPA2                                 | DOCTO  | •                   |        |                    |  |  |
|                                                                                                    | รายงานแยกLC,MC,CC(2)                           | DOCTO  | •                   |        |                    |  |  |
|                                                                                                    | พบ-ยารายใตรมาส                                 | DOCTO  |                     |        |                    |  |  |
| E 2004                                                                                                    | รายงานผาเลาธารณูป เภค                          | DOCTO  |                     |        |                    |  |  |
|                                                                                                    | รายงานแยกรพ.พอจ.                               | DOCTO  |                     |        |                    |  |  |
|                                                                                                    | 2 เอง านคุณ-ยาว เชเตอน<br>D&L ควอวิสวรวณเดือวม | DOCTO  |                     |        |                    |  |  |
|                                                                                                    | P&L อาดวิชา±สัดส่วน                            | DOCTO  | •                   |        |                    |  |  |
|                                                                                                    | P&L กาควิชารายไตรบาส                           | DOCTO  | •                   |        |                    |  |  |
|                                                                                                    | MC-ยารายไตรมาส                                 | DOCTO  | •                   |        |                    |  |  |
| E ZCCA12                                                                                                    |                                                | DOCTO  |                     |        | Bu Bu              |  |  |

# 2.2 กดดับเบิ้ลคลิ๊ก ที่ชื่อรายงาน(แถบสีฟ้า ดังรูป) จากนั้นระบบจะ Pop - Up คำสั่ง Report Painter:Change Report

| Report Painter: Change Report                                                                                                    |                                                                                                    |                                                                                                    |                                                                                                    |                                      |                     |          |                                                       |
|----------------------------------------------------------------------------------------------------|----------------------------------------------------------------------------------------------------|----------------------------------------------------------------------------------------------------|----------------------------------------------------------------------------------------------------|--------------------------------------|---------------------|----------|-------------------------------------------------------|
|                                                                                                    |                                                                                                    |                                                                                                    |                                                                                                    |                                      |                     |          |                                                       |
| Report                                                                                                    | Descripti<br>Itemizati<br>Itemizati<br>Itersinti<br>Itersinti<br>Enter the texts                                                                                                    | on<br>on for Projects<br>on for Cost Objects<br>on for Cost Objects<br>r: Change Report                                                                        | Chan<br>SAP<br>SAP<br>CAD                                                                                                    | Report<br>Section<br>Standard layout | ZCCA<br>0001<br>SAP | .11      | MC-ยารายไตรมาส<br>Acutal Posting                      |
| 8A1     8A2     8A3     8A4     0     8A5     0     8A4                                                                                                    | Short<br>Medium                                                                                                    | รายงานMC<br>MC-ยารายไตรมาส                                                                                                    |                                                                                                    |                                      |                     | กดตรงนี้ | 0<br>ดุลาคม<br>XXX,XXX,XXX,XXX,XXX<br>XXX,XXX,XXX,XXX |
| D C 9A1<br>D C 9A1<br>D C 9A2<br>D C 9P1<br>D C YFM                                                                                                    | Long                                                                                                    | MC-ยารายไดรมาส<br>t text 🔀                                                                                                    | DOCTO                                                                                                    | 11                                   |                     |          | XXX,XXX,XXX.XX                                        |
| <ul> <li>✓ 🔂 ZC1</li> <li>☑ ZC1</li> <li>☑ ZCA03</li> <li>☑ ZCA03</li> <li>☑ ZCA0402</li> <li>☑ ZCAA03</li> <li>☑ ZCAA03</li> <li>☑ ZCAA04</li> <li>☑ ZCAA04</li> <li>☑ ZCCA04</li> <li>☑ ZCCA04</li> <li>☑ ZCCA04</li> <li>☑ ZCCA04</li> <li>☑ ZCCA06</li> <li>☑ ZCCA06</li> <li>☑ ZCCA06</li> <li>☑ ZCCA06</li> <li>☑ ZCCA06</li> <li>☑ ZCCA06</li> <li>☑ ZCCA06</li> <li>☑ ZCCA06</li> <li>☑ ZCCA06</li> </ul> | Cost Cer           รายงานรา           รายงานรา           รายงานเข           รายงานเข | iters: Costing<br>เขได้ค่ายา<br>ยกLC,MC,CC<br>มนคลังปี50<br>มีคกับPA2<br>ยกLC,MC,CC(2)<br>ยใตรมาส<br>เสาธารณูปโภค<br>ยกรด.คชจ.<br>C-ยารายเดือน<br>วิชารายเดือน | DOCTO(<br>DOCTO(<br>DOCTO(<br>DOCTO(<br>DOCTO(<br>DOCTO(<br>DOCTO(<br>DOCTO(<br>DOCTO(<br>DOCTO(<br>DOCTO(<br>DOCTO(<br>DOCTO( |                                      |                     |          |                                                       |
|                                                                                                    | <ul> <li>P&amp;L ภาค่</li> <li>P&amp;L ภาค่</li> <li>P&amp;L ภาค่</li> <li>MC-ยาราช</li> <li>ด้ว<sup>3</sup>ะรัสมาร์</li> </ul>                                                                                                    | วิชา+สัดส่วน<br>วิชารายไตรมาส<br>ย <b>ไตรมาส</b>                                                                                                    |                                                                                                    | ·<br>·<br>·                          |                     |          |                                                       |

2.3 เปลี่ยนชื่อรายงานตรงช่องคำว่า Long (แต่จะให้ดีจะเปลี่ยนทั้งชื่อ Medium และ Short เลยก็ได้)

| Report Painter: Change Report |                 |                     |      |   |                 |       |
|-------------------------------|-----------------|---------------------|------|---|-----------------|-------|
| 14 I I I I I I I I            | R 🛛 🔁 🕄         | 🕀 🔍 🗊   🏂 🖿 🎽       |      |   |                 |       |
| Report                        | Descriptio      | n                   | Chan |   |                 |       |
| 🗋 7UP                         | Itemization     | n for Projects      | SAP  | ▲ | Report          |       |
| <b>1</b> 7UT                  | Itemizatio      | n for Cost Objects  | SAP  | - | Section         |       |
| 🗌 🗀 700 🗕                     | Itomizatio      | n for Color Ordoro  | CAD  |   | Standard layout |       |
| 🗖 7V0                         | Report Painter: | Change Report       |      |   |                 |       |
| □ 8A0 E                       | Enter the texts |                     |      |   |                 |       |
| 🗀 8A1                         |                 |                     |      |   |                 |       |
| D 🗀 8A2                       |                 |                     |      |   |                 |       |
| D 🖸 8A3 🔤                     | Short           | รายงานMC            |      |   |                 |       |
| D 🗀 8A4                       |                 |                     |      |   |                 |       |
| D 🗋 8A5 🛛 🛚                   | 1edium          | MC-ยารายไตรมาส      |      |   |                 |       |
| 🖻 🗀 8AW                       |                 |                     |      |   |                 |       |
| D 🖸 9A1                       |                 | conversión a sub    |      |   |                 |       |
| 🕨 🗋 9A2 🚽                     | ong             | 3 180 THMC-8 TH1010 |      |   |                 |       |
| D 🖸 9P1 🛛                     | Copy short      | text 🕱              |      |   |                 |       |
| 🛛 🗅 YFM 📃                     |                 |                     |      |   |                 | Bu Bu |

| 2.4 กดเครื่องหมาย 📝 จากนั้นกด Sa                                                                                                    | ave 📙                                                                                                    |                    |
|----------------------------------------------------------------------------------------------------|----------------------------------------------------------------------------------------------------|--------------------|
| 它<br><u>R</u> eport <u>E</u> dit <u>G</u> oto View Extr <u>a</u> s <u>S</u> ettings Sy                                                                                                    | stem <u>H</u> elp                                                                                                    |                    |
| Image: Contract of the second second secon | 😒 । 📮 🖟 🖧 🗳 🎝 🖧 🏖 । 🛒 🗖 । 🚱 📭                                                                                                    |                    |
| รายงานMC-ยาทำงบ                                                                                                    |                                                                                                    |                    |
| li () ት 🗉 🛯 🖓 🚹 🔽 😽 🔁                                                                                                    | 소 🖻 🖺 🗟 👪 🔽 🙆 🔀 🔀 Column 🔣 🔸 🕨                                                                                                    | I   Fi & X & H H H |
| Reports           MC-ยารายไตรมาส           รายงานMC-ยาท่างบ                                                                                                    | Cost Element           62601040 ค่ายา           62601050 ค่าวัสดุทางการแพทย์           * ดันพุษค่าวัสดุ           6260110           *           ชื่อรายงาน           เปลี่ยนไป !!! | ตุลาคม             |
|                                                                                                    |                                                                                                    |                    |

- เกร็ดความรู้ โดยปกติ ชื่อรายงานที่แสดงหลังจากการ Execute Report จะใช้ชื่อจากช่อง Long แต่ชื่อรายงานก่อนที่จะ Execute Report ระบบจะใช้ชื่อจากช่อง Medium

# Report Painter: Change Report

| Report                     | Description                         | Chan     |                                                  |        |                      |
|----------------------------|-------------------------------------|----------|--------------------------------------------------|--------|----------------------|
| 🗀 7UP                      | Itemization for Projects            | SAP 🔺    | Report                                           | ZCCA11 | รายงานMC-ยาท่างบครับ |
| 🗀 7UT                      | Itemization for Cost Objects        | SAP 💌    | Section<br>Steedard busit                        | 0001   | Acutal Posting       |
| 🗀 7UU                      | Itemization for Sales Orders        | SAP      | Standard layout                                  | SAP    |                      |
| 🗀 7V0                      | Node Lists Summarization Objects    | SAP      |                                                  |        |                      |
| 🗀 8A0                      | EC-PCA: Standard Reports            | SAP      |                                                  |        |                      |
| 🗀 8A1                      | EC-PCA: Standard Reports Rel. 2.1   | SAP      | Format group:                                    |        | 0                    |
| D 🗋 8A2                    | EC-PCA: Standard Reports            | DOCT0(   |                                                  |        |                      |
| D 🗋 8A3                    | EC-PCA: Line Item Reports           | SAP      | Cost Element                                     |        | ตุลาคม               |
| D 🗋 8A4                    | EC-PCA: Drilldown, Open Items       | SAP      | *                                                |        |                      |
| D 🗋 8A5                    | EC-PCA: Average Balance Reports     | DOCT0(   | <ul> <li>คนทุนดาวสดุ</li> <li>* ด่วยว</li> </ul> |        |                      |
| D 🖸 8AW                    | Profit Center - Workplace Reports   | DOCT0(   | Total Cost                                       |        | XXX.XXX.XXX.XX       |
| D 🖸 9A1                    | Activity-Based Costing              | BGCTAC   |                                                  |        | 1000,000,000,000     |
| D 🖸 9A2                    | Business Processes: Special Reports | DOCT0(   | .                                                |        |                      |
| D 🖸 9P1                    | Activity-Based Costing              | SAP      |                                                  |        |                      |
| D 🖸 YFM                    | BCS Fund Management                 |          |                                                  |        |                      |
| 🔄 Report Painter: Change R | eport                               |          |                                                  |        |                      |
| Enter the texts            |                                     |          |                                                  |        |                      |
| Enter ene conto            |                                     |          |                                                  |        |                      |
|                            |                                     |          |                                                  |        |                      |
| Short รายงานMC             |                                     |          |                                                  |        |                      |
|                            |                                     | <b>-</b> |                                                  |        |                      |
| Medium รายงานMC            | -ยาทำงบดรับ                         |          |                                                  |        |                      |
|                            |                                     |          |                                                  |        |                      |
| Long รายงานMC              | -ยาทำงบ                             |          |                                                  |        |                      |
| Conv short tout            |                                     |          |                                                  |        |                      |
|                            |                                     |          |                                                  |        |                      |
|                            | P&L ภาควชา+ลดสวน                    | DOCTO    | •                                                |        |                      |
|                            | או גלוט צו כו בלארוי באיראריי       | DOCTO    |                                                  |        |                      |
|                            | ענאעטו או ט-טאאר טאר                | DOCTO    | •                                                |        | Bu Bu                |